# Subs for You, Account Set-Up

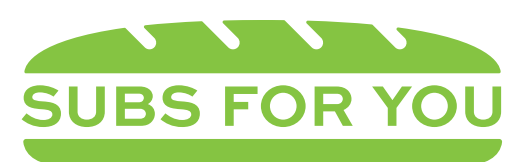

school lunches made easy online

# GO TO WWW.SUBSFORYOU.COM

(Google Chrome works well)

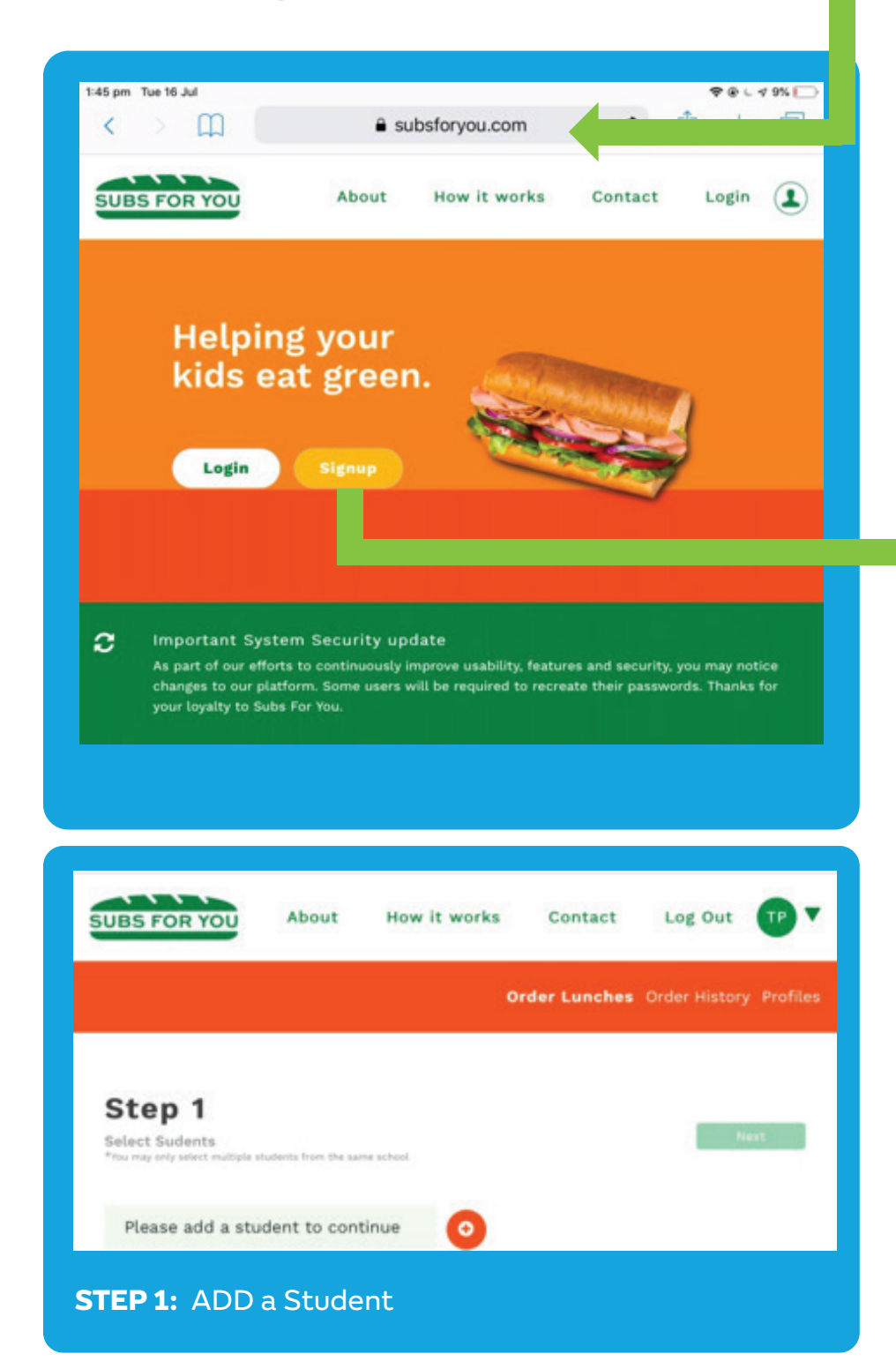

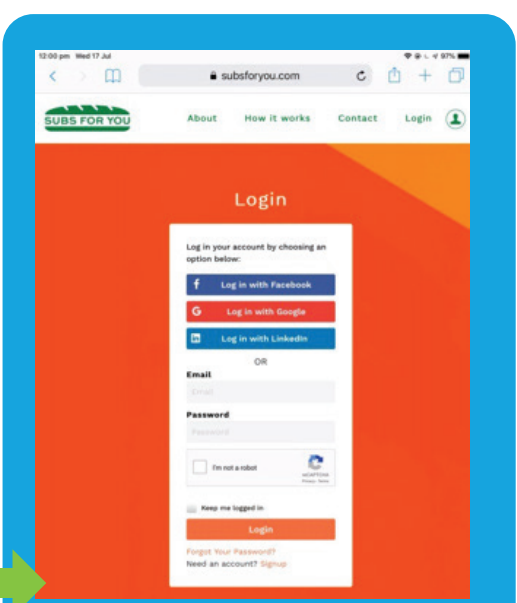

### REGISTER A NEW ACCOUNT "SIGNUP"

After signing up via the Form or social login (Google, Facebook or LinkedIn) please check your email for "Subs For You User Registration" email.

Please use the link "Click here to login and start ordering subs", this will confirm your email as valid and allow you to log in.

### COMPLETE STUDENT DETAILS

Select from the drop down boxes - your STATE, SCHOOL, and Student FIRST & LAST NAME

| nma Warragul              |   |  |
|---------------------------|---|--|
| State                     |   |  |
| Victoria                  | • |  |
| School                    |   |  |
| Hughesdale Primary School | • |  |
| First name                |   |  |
| Emma                      |   |  |
| Last name                 |   |  |
| Warragul                  |   |  |
| Teacher Last Name         |   |  |
| Bigwood                   | • |  |
| Class                     |   |  |
| FA                        | • |  |
| Has Allergies             |   |  |
| What Allergies            |   |  |
|                           |   |  |

# Then select TEACHER LAST NAME

Complete CLASS DETAILS

\* Note any Allergies

If you have more than 1 student at the same school, repeat the above steps

"Enter - ADD STUDENT"

# You are now ready to ORDER LUNCHES

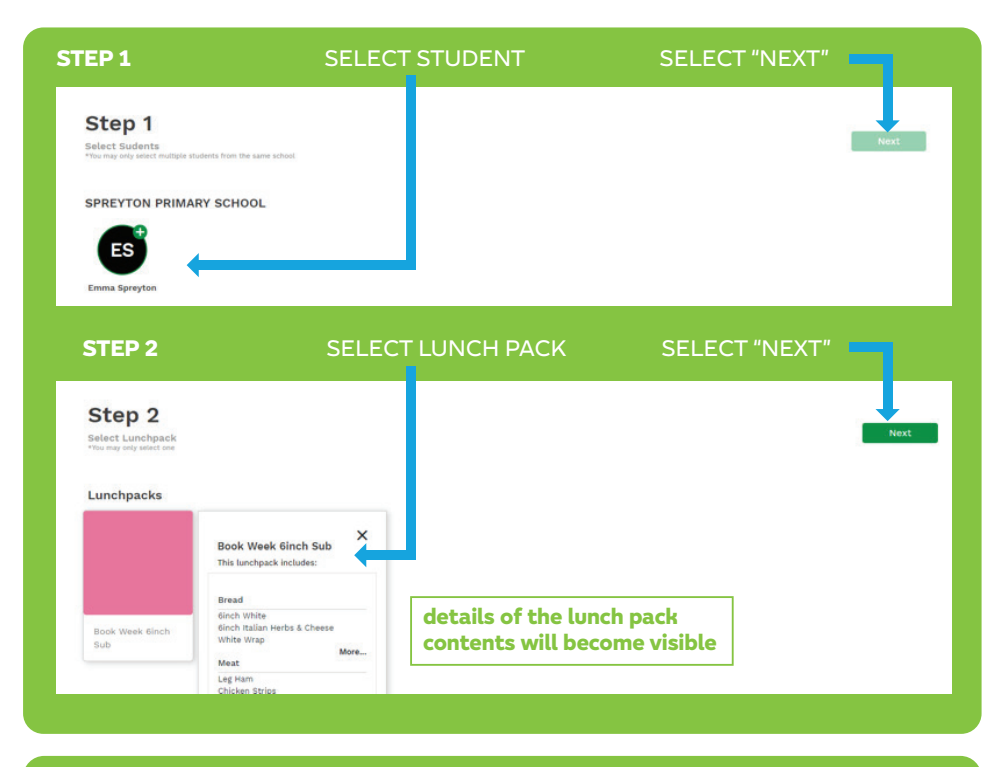

# STEP 3 SELECT YOUR - SUBWAY LUNCH DATE

ALL Subway Dates for the current School Term will be visible and are identified by the **GREEN +** Once selected the Box will Turn **GREEN** Any 1 or ALL of the available Term dates can be selected at this stage

SELECT "NEXT"

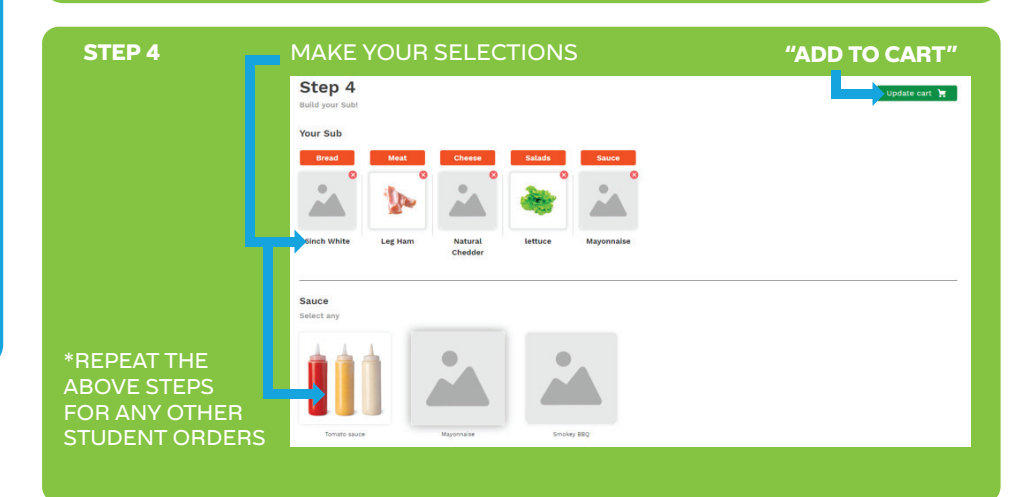

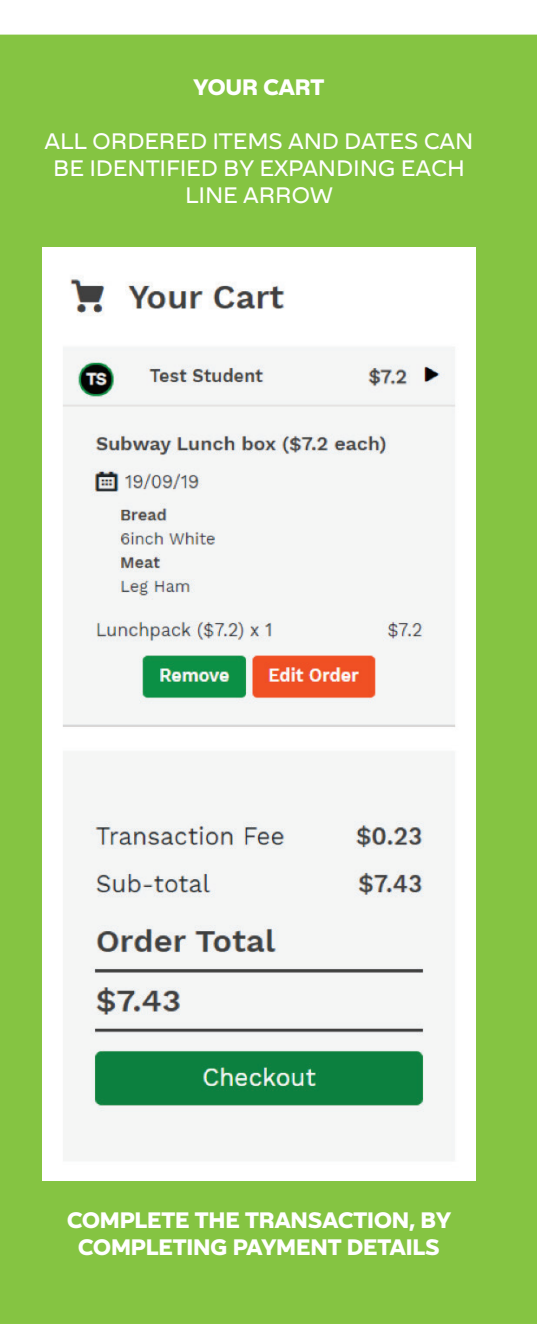

| subsforyou.com<br>Payment of (\$7.43) to Subway store. |
|--------------------------------------------------------|
| 🖾 jEmail                                               |
| Card number                                            |
| MM/YY     A CVC                                        |
| Remember me                                            |

You will receive an Order confirmation Email on placing the order and a "DELIVERED" Email confirmation on the Day of delivery.

## YOU ARE ABLE TO CANCEL AN ORDER UP UNTIL YOUR ORDER DAY CUT OFF TIME.

If you need to edit an order after payment has been made, you will need to **cancel the order and then place the new order again**.

Cancelling an order will automatically trigger your refund. Please note refunds can take up to 10 days to clear back to your account

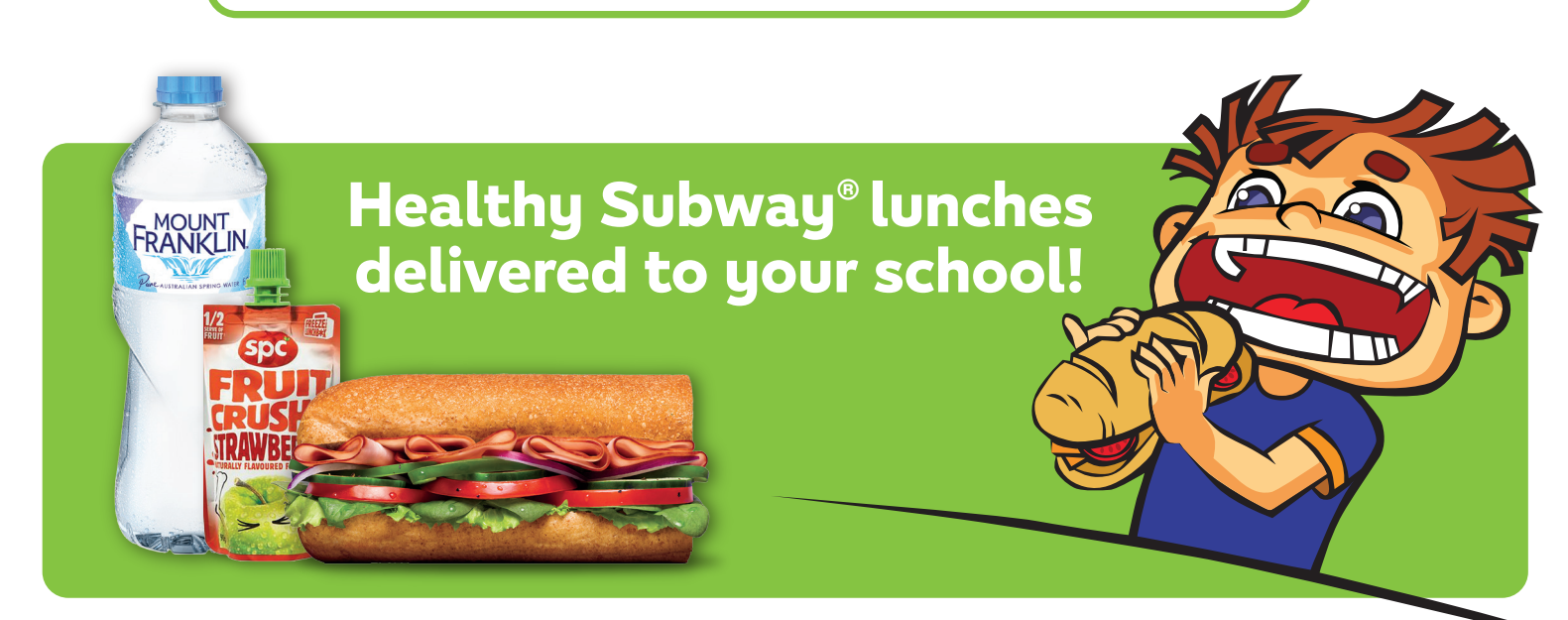